| Thi                                                                                                    | s f                                                                      | orn  | ו s | hoi   | ıld  | be        | fill | ed       | in       | Eng     | glis         | sh E      | loc    | :k L | ett | ers  | 5 - 1    | Plea | ase | e se     | e i  | nst  | ruo             | ctio | ons   | ove       | erle | eaf  | be  | efo  | re         | fill | ing | g th | e f  | orn  | n.  | . vv | ΠZ |
|----------------------------------------------------------------------------------------------------|--------------------------------------------------------------------------|------|-----|-------|------|-----------|------|----------|----------|---------|--------------|-----------|--------|------|-----|------|----------|------|-----|----------|------|------|-----------------|------|-------|-----------|------|------|-----|------|------------|------|-----|------|------|------|-----|------|----|
| Employees' Provident Fund                                                                                                    |                                                                          |      |     |       |      |           |      |          |          |         |              |           |        |      |     |      |          |      |     |          |      |      |                 |      |       |           |      |      |     |      |            |      |     |      |      |      |     |      |    |
| ACCOOUNT DETAILS CHANGE REQUEST FORM - ONLINE EPF ACCOUNT ENQUIRY FACILITY                                                                                                    |                                                                          |      |     |       |      |           |      |          |          |         |              |           |        |      |     |      |          |      |     |          |      |      |                 |      |       |           |      |      |     |      |            |      |     |      |      |      |     |      |    |
| 1.                                                                                                    | 1. Employee's Full Name as Appearing in the National Identity Card (NIC) |      |     |       |      |           |      |          |          |         |              |           |        |      |     |      |          |      |     |          |      |      |                 |      |       |           |      |      |     |      |            |      |     |      |      |      |     |      |    |
|                                                                                                    |                                                                          |      |     |       |      |           |      |          |          |         |              |           |        |      |     |      |          |      |     |          |      |      |                 |      |       |           |      |      |     |      |            |      |     |      |      |      |     |      |    |
|                                                                                                    |                                                                          |      |     |       |      |           |      |          |          |         |              |           |        |      |     |      |          |      |     |          |      |      |                 |      |       |           |      |      |     |      |            |      |     |      |      |      |     |      |    |
|                                                                                                    |                                                                          |      |     |       |      |           |      |          |          |         |              |           |        |      |     |      |          |      |     |          |      |      |                 |      |       |           |      |      |     |      |            |      |     |      |      |      |     |      |    |
| 2. Name with Initials                                                                                                    |                                                                          |      |     |       |      |           |      |          |          |         |              |           |        |      |     |      |          |      |     |          |      |      |                 |      |       |           |      |      |     |      |            |      |     |      |      |      |     |      |    |
| Init                                                                                                    | Initials                                                                 |      |     |       |      |           |      |          |          |         |              |           |        |      |     |      |          |      |     |          |      |      |                 |      |       |           |      |      |     |      |            |      |     |      |      |      |     |      |    |
| Last Name                                                                                                    |                                                                          |      |     |       |      |           |      |          |          |         |              |           |        |      |     |      |          |      |     |          |      |      |                 |      |       |           |      |      |     |      |            |      |     |      |      |      |     |      |    |
| 3.                                                                                                    | 3. NIC No                                                                |      |     |       |      |           | Г    | Т        |          | Τ       |              |           | Γ      |      | Т   |      |          |      |     |          | D    | ate  | of              | Iss  | sue   |           |      |      | D   |      | D          | Μ    | 1   | М    | Y    | Y    | Y   | Y    |    |
| Δ                                                                                                    | 4. Contact Details                                                       |      |     |       |      |           |      |          |          |         |              |           |        |      |     |      |          |      |     |          |      |      |                 |      |       |           |      |      |     |      |            |      |     |      |      |      |     |      |    |
| <b>4.</b>                                                                                                    | Address in                                                               |      |     |       |      |           |      |          |          |         |              |           | Т      |      |     | Т    | <u> </u> | Т    | Т   | <u> </u> | Т    | Т    | Т               | Т    | Т     | Т         | Т    | 1    | П   |      | <u> </u>   |      |     |      |      |      |     |      |    |
| Sri                                                                                                    | Sri Lanka                                                                |      |     |       |      |           | -    |          |          |         |              |           |        |      |     |      |          |      |     | -        |      |      |                 |      |       | -         |      |      |     |      | -          |      |     |      |      |      |     |      |    |
| Citv                                                                                                    | Citv                                                                     |      |     |       |      |           |      |          |          |         |              |           |        |      | +   |      |          |      |     |          |      |      | +               |      |       | +         |      |      |     |      | 1          |      |     |      |      |      |     |      |    |
| Postal Code                                                                                                    |                                                                          |      |     |       |      |           |      |          |          |         |              |           |        |      |     |      |          | P    | noi | ne       |      |      | Г               |      |       |           |      |      |     | T    | T          |      |     | T    |      |      |     |      |    |
| 5. Online Services                                                                                                    |                                                                          |      |     |       |      |           |      |          |          |         |              |           |        |      |     |      |          |      |     |          |      |      |                 |      |       |           |      |      |     |      |            |      |     |      |      |      |     |      |    |
| Indicate the service you wish to reset the password/PIN. If you wish to suspend a service indicate the Suspend status with a 'X' sign. If you wish to register a new email or mobile phone number, provide new details. |                                                                          |      |     |       |      |           |      |          |          |         |              |           |        |      |     |      |          |      |     |          |      |      |                 |      |       |           |      |      |     |      |            |      |     |      |      |      |     |      |    |
|                                                                                                    | Internet Email (for Internet facility)                                   |      |     |       |      |           |      |          |          |         |              | Suspend 🗆 |        |      |     |      |          |      |     |          |      |      |                 |      |       |           |      |      |     |      |            |      |     |      |      |      |     |      |    |
|                                                                                                    | SMS Mobile Phone N                                                       |      |     |       |      |           |      | e Number |          |         |              |           |        |      |     |      |          |      |     |          |      |      |                 |      |       | Suspend 🗆 |      |      |     |      |            |      |     |      |      |      |     |      |    |
|                                                                                                    | (for SMS facility)                                                       |      |     |       |      |           |      |          |          |         |              |           |        |      |     |      |          |      |     |          |      |      |                 |      |       |           |      |      |     |      |            |      |     |      |      |      |     |      |    |
| b. Employer Certification                                                                                                    |                                                                          |      |     |       |      |           |      |          |          |         |              |           |        |      |     |      |          |      |     |          |      |      |                 |      |       |           |      |      |     |      |            |      |     |      |      |      |     |      |    |
| I Ce                                                                                                    | ert                                                                      | ify  | tha | t tl  | ne i | nfc       | orm  | ati      | on       | sta     | tec          | l in      | Ca     | ige  | Nc  | o.'s | 1 t      | o 4  | an  | d 8      | 8 ar | e co | orr             | ect. | . (P  | leas      | se s | sigi | ı w | vith | 1 O        | ffic | e s | star | np)  |      |     |      |    |
| Zor                                                                                                    | Zana Employer Number Number Name of the                                  |      |     |       |      |           |      |          |          |         |              |           |        |      |     |      |          |      |     |          |      |      |                 |      |       |           |      |      |     |      |            |      |     |      |      |      |     |      |    |
| 201                                                                                                    |                                                                          |      |     | ipit  | yc   |           | um   | bC       |          |         |              | ien       | ibe    |      | un  | ibe  |          |      | 1   | cer      | tify | /ing | g               | 0    |       |           |      |      |     |      |            |      |     |      |      |      |     |      |    |
|                                                                                                    |                                                                          |      |     |       |      |           |      | 1        |          | _       |              |           |        |      |     |      |          |      |     | off      | ice  | r    |                 |      | _     | -         |      |      |     |      |            |      |     |      |      |      |     |      |    |
|                                                                                                    | Signature                                                                |      |     |       |      |           |      |          |          |         |              |           |        |      |     |      |          |      |     |          |      |      |                 |      |       |           |      |      |     |      |            |      |     |      |      |      |     |      |    |
|                                                                                                    |                                                                          |      |     |       |      |           |      |          |          |         |              |           |        |      |     |      |          |      |     | Date     |      |      |                 |      |       |           |      |      | Τ   |      |            |      |     |      |      |      |     |      |    |
| 7. Previous Employment Details (Optional)                                                                                                    |                                                                          |      |     |       |      |           |      |          |          |         |              |           |        |      |     |      |          |      |     |          |      |      |                 |      |       |           |      |      |     |      |            |      |     |      |      |      |     |      |    |
| Provide other employer's EPF registration number and your EPF membership number. (Attach photo copy of relevant 'B' card)                                                                                               |                                                                          |      |     |       |      |           |      |          |          |         |              |           |        |      |     |      |          |      |     |          |      |      |                 |      |       |           |      |      |     |      |            |      |     |      |      |      |     |      |    |
| Zone         Employer Number         Member Number         Zone         Employer Number         Member Number                                                                                                    |                                                                          |      |     |       |      |           |      |          |          |         |              |           |        |      |     |      |          |      |     |          |      |      |                 |      |       |           |      |      |     |      |            |      |     |      |      |      |     |      |    |
|                                                                                                    |                                                                          |      |     |       |      |           |      |          |          |         |              |           |        |      |     |      |          |      |     |          |      |      |                 |      |       |           |      |      |     |      |            |      |     |      |      |      |     |      |    |
|                                                                                                    |                                                                          |      |     |       |      |           |      |          |          |         |              |           |        |      |     |      |          |      |     |          |      |      | ļ[              |      |       |           |      |      |     |      |            |      |     |      |      |      |     |      |    |
|                                                                                                    |                                                                          |      |     |       |      |           |      |          |          |         |              |           |        |      |     |      |          |      |     |          |      |      |                 |      |       |           |      |      |     |      |            |      |     |      |      |      |     |      |    |
| 8. N                                                                                                    | Лe                                                                       | mb   | er  | 's C  | ert  | ific      | ati  | on       |          |         |              |           |        |      | •   |      |          |      |     |          |      |      |                 |      |       |           |      |      |     |      | - <b>L</b> |      |     |      |      |      | •   |      |    |
| I do                                                                                                    | h<br>n                                                                   | ere  | by  | cei   | tify | / th      | at t | he       | ab       | ovo     | e ir<br>f 1a | nfoi      | ma     | tio  | n i | s tr | ue       | and  | d c | orr      | ect  | . Fu | ırtl            | ner  | , I a | m         | aw   | are  | th  | at   | the        | e ir | fo  | rm   | atic | on c | bta | aine | d  |
|                                                                                                    | 111                                                                      | uiis | se  | 1 V 1 | D    | is n<br>) | D    | тр<br>М  | 10C<br>N | лО<br>1 | 1 IC<br>Y    | y y       | γ<br>γ |      | em  | ent  | ι.       |      |     |          |      | c:~- | ~- <sup>1</sup> |      | ~     |           |      |      |     |      |            |      |     |      |      |      |     |      |    |
| Da                                                                                                    | Date Signature                                                           |      |     |       |      |           |      |          |          |         |              |           |        |      |     |      |          |      |     |          |      |      |                 |      |       |           |      |      |     |      |            |      |     |      |      |      |     |      |    |

## **Instructions to fill the Form WR2**

Upon changes applied to your profile at the EPF Department of Central Bank, you will be informed of your new password/PIN to enable you to obtain this online facility (Internet /SMS).

Duly filled application should be sent to the :

SUPERINTENDENT, EMPLOYEES' PROVIDENT FUND P O Box 1299 JANADHIPATI MAWATHA COLOMBO

(Indicate "Internet/SMS Account Change" on the left side of the envelop)

For details Contact EPF Help Desk, 0112477060 and 0112477050

| Cage No. | Instructions                                                                                                    |
|----------|----------------------------------------------------------------------------------------------------|
| Cage 1.  | Write your full name as given in the NIC. Use one cage for one letter. Keep one cage blank in between two names. Attach a copy of the NIC certified by the current employer.                                                                                                    |
| Cage 2.  | Write your Last Name with Initials. Use one cage for one letter.                                                                                                    |
| Cage 3.  | Write the NIC number and the Date of Issue.                                                                                                    |
| Cage 4   | <ul><li>Write your current residence address and contact number during office hours. The address you provide here will be used to mail you the details of this service.</li><li>If you have an Internet account, you can change your contact details by changing your profile.</li></ul>                                                                                                    |
| Cage 5   | <ul> <li>For Internet Services, your NIC number will be used as your logon id. Provide your email address.</li> <li>For SMS Services, you are required to include your Mobile Phone number for registration. If you have an Internet account, you can change your Mobile Number by changing your profile.</li> <li>If you wish to suspend any service, mark the Suspend status with a 'X' sign</li> <li>Your new passwords will be notified to you via a registered post.</li> </ul> |
| Cage 6.  | Provide your current employment detail. If you are not employed at present provide your most recent employment details and the certification by the most recent employer.                                                                                                    |
|          | The information provided in Cages (1) to (4) and 6 should be certified by the member's current employer.                                                                                                    |
| Cage 7.  | Provide your other employment details if you wish to register with your account. If you have already included them at the first registration, you may omit this section.                                                                                                    |
| Cage 8.  | Provide your signature.                                                                                                    |